## Как пользоваться Motodok BMW Rheingold ISTA 3 через ICOM

1. Подключите автомобиль через ІСОМ к компьютеру.

2. Откройте свойства используемого для подключения адаптера и зайдите в свойства "Internet Protocol Version 4 (TCP/IPv4)". Введите 169.254.1.1 для "IP address" и 255.255.0.0 для "Subnet mask".

| Activiting                                                                                                    | General                                                                                                    |
|----------------------------------------------------------------------------------------------------|----------------------------------------------------------------------------------------------------|
| Connect using:                                                                                                    | You can get IP settings assigned automatically if your network supports                                                                                                    |
| Intel(R) PRO/1000 MT Network Connection                                                                                                    | this capability. Otherwise, you need to ask your network administrator<br>for the appropriate IP settings.                                                                                                    |
| Configure                                                                                                    | Obtain an IP address automatically                                                                                                    |
| I his connection uses the following items:                                                                                                    | Use the following IP address:                                                                                                    |
| Quent for Microsoft Networks                                                                                                    | IP address: 169 . 254 . 1 . 1                                                                                                    |
| ☑ 📕 File and Printer Sharing for Microsoft Networks                                                                                                    | Subnet mask: 255 . 255 . 0 . 0                                                                                                    |
| Internet Protocol Version 4 (TCP/IPv4)                                                                                                    | Default gateway:                                                                                                    |
| Tasslass Discusser (/) Driver                                                                                                    |                                                                                                    |
| ✓ Link-Layer Topology Discovery Responder                                                                                                    | Obtain DNS server address automatically                                                                                                    |
| ✓ Link-Layer Topology Discovery Responder                                                                                                    | Obtain DNS server address automatically     Obtain DNS server addresses:                                                                                                    |
| Install                                                                                                    | Obtain DNS server address automatically     O Use the following DNS server addresses:     Preferred DNS server:                                                                                                    |
| Install Uninstall Properties                                                                                                    | Obtain DNS server address automatically     O Use the following DNS server addresses:     Preferred DNS server:     Alternate DNS server:                                                                                                    |
| Install Uninstall Properties Description Transmission Control Protocol/Internet Protocol. The default wide area network protocol that provides communication                                         | <ul> <li>Obtain DNS server address automatically</li> <li>Use the following DNS server addresses:</li> <li>Preferred DNS server:         <ul> <li>Alternate DNS server:</li> <li>.</li> <li>.</li> </ul> </li> </ul>                                       |
| Install Uninstall Properties Description Transmission Control Protocol/Internet Protocol. The default wide area network protocol that provides communication across diverse interconnected networks. | <ul> <li>Obtain DNS server address automatically</li> <li>Use the following DNS server addresses:</li> <li>Preferred DNS server: <ul> <li>.</li> <li>Alternate DNS server:</li> <li>.</li> </ul> </li> <li>Walidate settings upon exit</li> </ul> Advanced |

3. Если у вас установлена VMware, то запустите Virtual Network Editor и отключите от хоста все адаптеры с Subnet Address 169.254.0.0.

|                                             | Туре                                             | External Connection                                                    | Host Connection | DHCP       | Subn | iet Address    |
|---------------------------------------------|--------------------------------------------------|------------------------------------------------------------------------|-----------------|------------|------|----------------|
| VMnet0                                      | Bridged                                          | Realtek PCIe GBE Family Co                                             | -               | (etc. 10   | -    | _              |
| viniett                                     | Custom                                           |                                                                        | -               |            | 169. | 254.0.0        |
|                                             |                                                  |                                                                        |                 |            |      |                |
|                                             |                                                  |                                                                        |                 | Add Networ | k)   | Remove Networ  |
| VMnet Inf                                   | formation                                        |                                                                        | Le.             |            |      |                |
| () Bridge                                   | ed (connect \                                    | /Ms directly to the external networ                                    | k)              |            |      |                |
| Bridg                                       | ed to: Real                                      | tek PCIe GBE Family Controller                                         |                 | *          | Auto | matic Settings |
| O NAT (                                     | shared host's                                    | s IP address with VMs)                                                 |                 |            | N    | AT Settings    |
|                                             | only (connec                                     | t VMs internally in a private networ                                   | rk)             |            |      |                |
| Host-                                       | Contractory of                                   | tual adapter to this petwork                                           |                 |            |      |                |
| Host-     Conne     Host                    | ect a host vir<br>virtual adapi                  | er name: vinware Network Adapte                                        | r VMnet1        |            |      |                |
| Host-     Conn     Host     Host     Use lo | ect a host vir<br>virtual adapt<br>ocal DHCP set | er name: vMware Network Adapte<br>rvice to distribute IP address to VM | er VMnet1<br>Is |            | DF   | ICP Settings   |

4. Откройте C:\EDIABAS\BIN\EDIABAS.INI в Блокноте и проверьте что в разделе TCP "Port = 6801".

| EDIABAS - Notepad                                              | ×    |
|----------------------------------------------------------------|------|
| File Edit Format View Help                                     |      |
| LogLevel = 0<br>TraceBuffering = 0<br>TraceHistory = 0         | •    |
| TraceSync = 1<br>; TraceWriter = <filepathname></filepathname> | m    |
| [тср]                                                          |      |
| Remotellest 102-168.68.40                                      |      |
| Port = 6801                                                    |      |
| TimeoutReceive = 2000                                          |      |
| TimeoutFunction = 10000                                        |      |
| ; DisconnectOnApiEnd = 1                                       |      |
| ; InitCmd0 = FE,04,00,03,01                                    |      |
| ; InitCmd1 = FD,05,00,03,01                                    |      |
| ;[XEthernet]                                                   |      |
| ;=====================================                         |      |
| HeaderFormat = 0                                               |      |
| lesterAddress = F4,F5<br>ControlPort = 6811                    |      |
| DiagnosticPort = 6801                                          |      |
| TimeoutConnect = 20000                                         |      |
| ;[IfhProxy]                                                    |      |
| - 6700                                                         |      |
|                                                                | -    |
| ۲ m                                                            | ۰. ۲ |

5. Запустите BMW Rheingold ISTA 3 и дождитесь завершения загрузки, нажмите кнопку настроек.

| RHEINGOL              | D                       | <b>A</b>                 |              |            |        | ?                            |
|-----------------------|-------------------------|--------------------------|--------------|------------|--------|------------------------------|
|                       | BMW Serv<br>Workshop    | vice<br>system           |              |            | MI     | NI Service<br>orkshop system |
| Identification        | Vehicle test            | Activities               | Service plan | Favourites | Portal |                              |
| News                  |                         |                          |              |            |        | Date                         |
| ISTA version 2.38 - N | lew contents for repair | literature               |              |            |        | 24/05/2013                   |
| ISTA version 2.37 - N | lew contents for repair | literature               |              |            |        | 24/05/2013                   |
| ISTA version 2.38 - C | Contents and notes, dia | gnosis                   |              |            |        | 23/05/2013                   |
| ISTA version 3.38 - C | Contents and notes, nor | -electrical diagnosis (l | NED)         |            |        | 17/05/2013                   |
|                       |                         |                          |              |            |        |                              |

http://www.motodok.com

6. В открывшемся окне, в закладке "VCI Config", выберите "HO-ICOM/ENET local and ISIS network" и подтвердите выбор кнопкой "OK".

| • P • Ø • • • • • • • • • • • • • • • •                             |
|---------------------------------------------------------------------|
| MINI Service                                                        |
| <u>∎</u> ? ×                                                        |
| Transfer Monitor Problem VCI<br>handling VCI<br>Config              |
| ISIS Hosts or IPs:                                                  |
| ZGW Search Broadcast: 255.255.255                                   |
| SCORE Broker Hosts:                                                 |
| Ethernet as preferred communicaton channel when connected via ICOM? |
| Preload programming components at startup?                          |
| O Yes O No                                                          |
|                                                                     |
|                                                                     |
|                                                                     |
|                                                                     |
|                                                                     |
| OK                                                                  |
|                                                                     |

7. Выберите "Identification", потом "Read Out Vehicle Data"и"Start Vehicle Test".

| RHEINGOLD                                       | A K                     |              | ¥   | 5 <b>7</b> |        |                 | ?               | X          |
|-------------------------------------------------|-------------------------|--------------|-----|------------|--------|-----------------|-----------------|------------|
| BMW Servi<br>Workshop                           | ice<br>system           |              |     |            |        | MINI S<br>Works | Servic<br>hop s | e<br>ystem |
| Identification Vehicle test                     | Activities              | Service plan | Fav | ourites    | Portal |                 | de<br>S         |            |
| News                                            |                         |              |     |            |        |                 | Date            |            |
| ISTA version 2.38 - New contents for repair lit | erature                 |              |     |            |        |                 | 24/05/201       | 3          |
| ISTA version 2.37 - New contents for repair lit | erature                 |              |     |            |        |                 | 24/05/201       | 3          |
| ISTA version 2.38 - Contents and notes, diagr   | nosis                   |              |     |            |        |                 | 23/05/201       | 3          |
| ISTA version 3.38 - Contents and notes, non-    | electrical diagnosis (I | NED)         |     |            |        |                 | 17/05/201       | 3          |
|                                                 |                         |              |     |            |        |                 |                 |            |
|                                                 |                         |              |     |            |        |                 |                 |            |
|                                                 |                         |              |     |            |        |                 |                 |            |
|                                                 |                         |              |     |            |        |                 |                 |            |
|                                                 |                         |              |     |            |        |                 |                 |            |
|                                                 |                         |              |     |            |        |                 |                 |            |
|                                                 |                         |              |     |            |        |                 |                 |            |
|                                                 |                         |              |     |            |        |                 |                 |            |
|                                                 |                         |              |     |            |        |                 |                 |            |
|                                                 |                         |              |     |            |        |                 |                 |            |
|                                                 |                         |              |     |            |        |                 |                 | Mary       |

| RHEINGOL             | D                        | Â                        |                | 1          |                                 | ? 🖭 🗙              |
|----------------------|--------------------------|--------------------------|----------------|------------|---------------------------------|--------------------|
| VIN:                 | Vehicle:                 |                          |                |            | KL 15: -                        | KL 30: -           |
| Identification       | Vehicle test             | Activities               | Service plan   | Favourites | Portal                          |                    |
| Vehicle selection    | Operation<br>Information |                          |                |            |                                 |                    |
| Operation List       | VIN                      | Read Out<br>Vehicle Data | Basic Features |            |                                 |                    |
| - Connect vehicle in | iterface.                | $\sim$                   |                |            |                                 |                    |
| - Switch on vehicle  | ignition.                |                          |                |            |                                 |                    |
|                      |                          |                          |                |            |                                 |                    |
|                      |                          |                          |                |            |                                 |                    |
|                      |                          |                          |                |            |                                 |                    |
|                      |                          |                          |                |            |                                 |                    |
|                      |                          |                          |                |            |                                 |                    |
|                      |                          |                          |                |            |                                 |                    |
|                      |                          |                          |                |            |                                 |                    |
|                      |                          |                          |                |            |                                 |                    |
|                      |                          |                          |                |            |                                 |                    |
|                      |                          |                          |                |            |                                 |                    |
|                      |                          |                          |                |            | Start Vehicle<br>Identification | Start Vehicle Test |

8. Выберите ваш ICOM из списка и нажмите кнопку "Set up connection".

| RHEINGOL           | D        | 1    |     | ×     |          | \$             |              | ?         |           | X |
|--------------------|----------|------|-----|-------|----------|----------------|--------------|-----------|-----------|---|
| VIN:               | Vehicle: |      |     |       |          |                | KL 15: -     | KL :      | 30: -     |   |
| Connection manager |          |      |     |       |          |                |              |           | ?         | × |
| Device ID          | Color    | Type | VIN | Con   | nection  |                | KL15 [V]     | Status    |           |   |
| COM0079464         | ۲        | ICOM |     | D-CAN | K-Line 1 | 69.254.247.242 | 13.6 V       | Free      |           | > |
|                    |          |      | _   | -     |          |                |              |           |           |   |
|                    |          |      |     |       |          |                |              |           |           |   |
|                    |          |      |     |       |          |                |              |           |           |   |
|                    |          |      |     |       |          |                |              |           |           |   |
|                    |          |      |     |       |          |                |              |           |           |   |
|                    |          |      |     |       |          |                |              |           |           |   |
|                    |          |      |     |       |          |                |              |           |           |   |
|                    |          |      |     |       |          |                |              |           |           |   |
|                    |          |      |     |       |          |                |              |           |           |   |
|                    |          |      |     |       |          |                |              |           |           |   |
|                    |          |      |     |       |          |                |              |           |           |   |
|                    |          |      |     |       |          |                |              |           |           |   |
|                    |          |      |     |       |          |                |              |           |           |   |
|                    |          |      |     |       |          |                |              |           |           |   |
| 01                 | í        |      |     |       |          |                | 1            |           |           |   |
| Cancel             |          |      |     | <br>  |          | Breal          | c connection | Set up co | innection |   |

| RHEINGOL                                                                   | D                        | <b>A</b> 4                                      |                   | 0 <b>9</b>                                         |                    | ? 😨 🗙                                   |
|----------------------------------------------------------------------------|--------------------------|-------------------------------------------------|-------------------|----------------------------------------------------|--------------------|-----------------------------------------|
| VIN:                                                                       | Vehicle: 5'/F10/SI       | DAN/535iX/N55/AUT                               | D/USA/LL/2010/09  | -                                                  | KL 15: -           | KL 30: -                                |
| Identification                                                             | Vehicle test             | Activities                                      | Service plan      | Favourites                                         | Portal             |                                         |
| Vehicle selection                                                          | Operation<br>information |                                                 |                   |                                                    |                    |                                         |
| Operation details                                                          | Vehicle details          | Repair history                                  | Operations report |                                                    |                    |                                         |
| <u>Vehicle data:</u><br>Vehicle identificatio<br>Series:<br>Bodywork form: | on number:               | 5'<br>SEDAN                                     |                   | Development code:<br>Sales designation:<br>Engine: |                    | F10<br>535iX<br>N55                     |
| Gearbox:<br>Steering:<br>Integration level far<br>Type approval no.:       | ctory:                   | Ongoing background pr<br>Vehicle Identification | ocess<br>n        | X                                                  | )<br>              | USA<br>2010 / 09<br>F010-13-07-504<br>0 |
| Technical actions:                                                         |                          |                                                 |                   |                                                    |                    |                                         |
| Status                                                                     | Special defect code Titl | е                                               |                   |                                                    |                    |                                         |
| Customer comp                                                              | <u>laint:</u>            |                                                 |                   |                                                    |                    |                                         |
| Breakdown:<br>O Yes                                                        | ⊚ No                     |                                                 |                   |                                                    |                    |                                         |
|                                                                            |                          |                                                 |                   |                                                    | Start vehicle test | Information search                      |